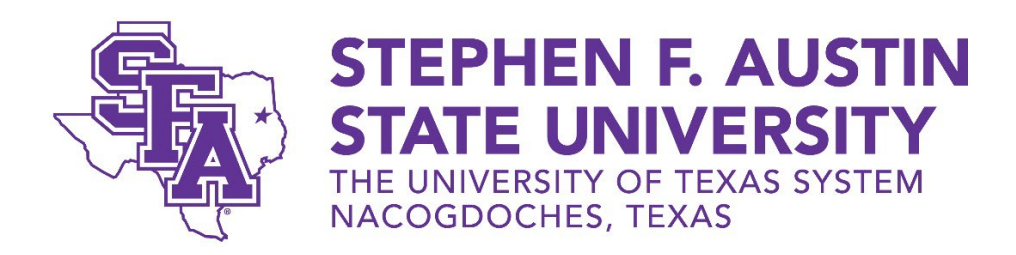

## Instructions to View Pay Stubs in mySFA:

- Login to mySFA
- Select Employee Tab
- Select Pay Info
- Select Pay Stub
- Select correct year using drop down box (defaults to current year)
- Click **Display**
- Select pay stub date
- Click on **Printer Friendly** button to display full stub for printing
- Follow your browser's instruction to print